## PARENT mySPOT & CANVAS SETUP

# Parents New to Hillsborough County Public Schools (HCPS)

To access student information and resources, parents must have a mySPOT account. After registration with mySPOT, parents will be able to create a Canvas account which gives them access to their student's classes and teachers.

To set up a new mySPOT account, click <u>HERE</u>. Once the account has been confirmed, and after 24 hours, the parent will be able to view their child's information.

### Parents With an Existing mySPOT account

Parents who've set up and used a mySPOT account may click <u>HERE</u> for directions to create a Canvas account.

If your password is forgotten or needs to be reset, click <u>HERE</u>.

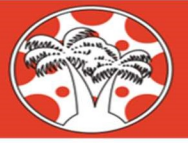

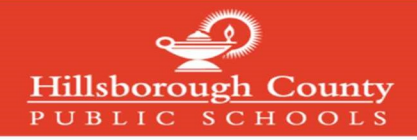

#### Creating a Canvas Parent Account

#### Note: If you have already created a mySPOT account, you do not need to complete this process

To create a Canvas Parent Account, you must register through the district mySPOT portal. The email and password created through a mySPOT account will be used to log in to your Parent Canvas account.

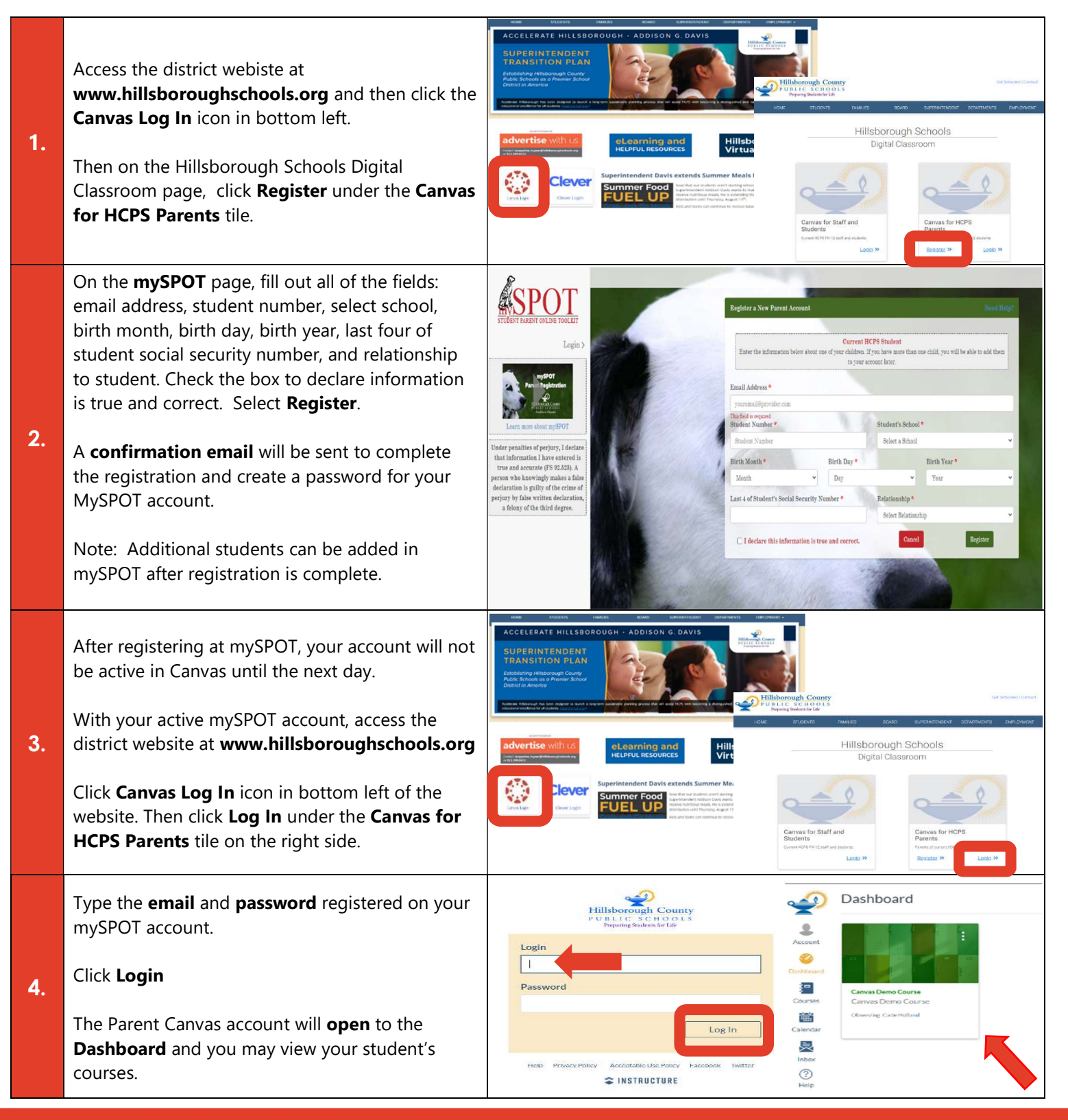

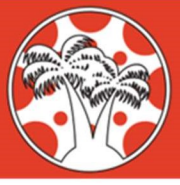

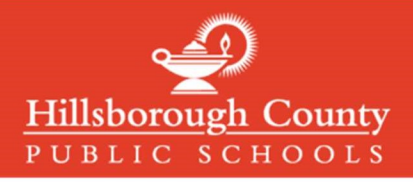

#### Logging in to Canvas Parent Accounts

Canvas Parent Accounts can be accessed with the same email and password used to create and login to in mySPOT accounts. MySPOT accounts are used to access district systems like Canvas, Online Report Cards, School Choice, and many other district systems.

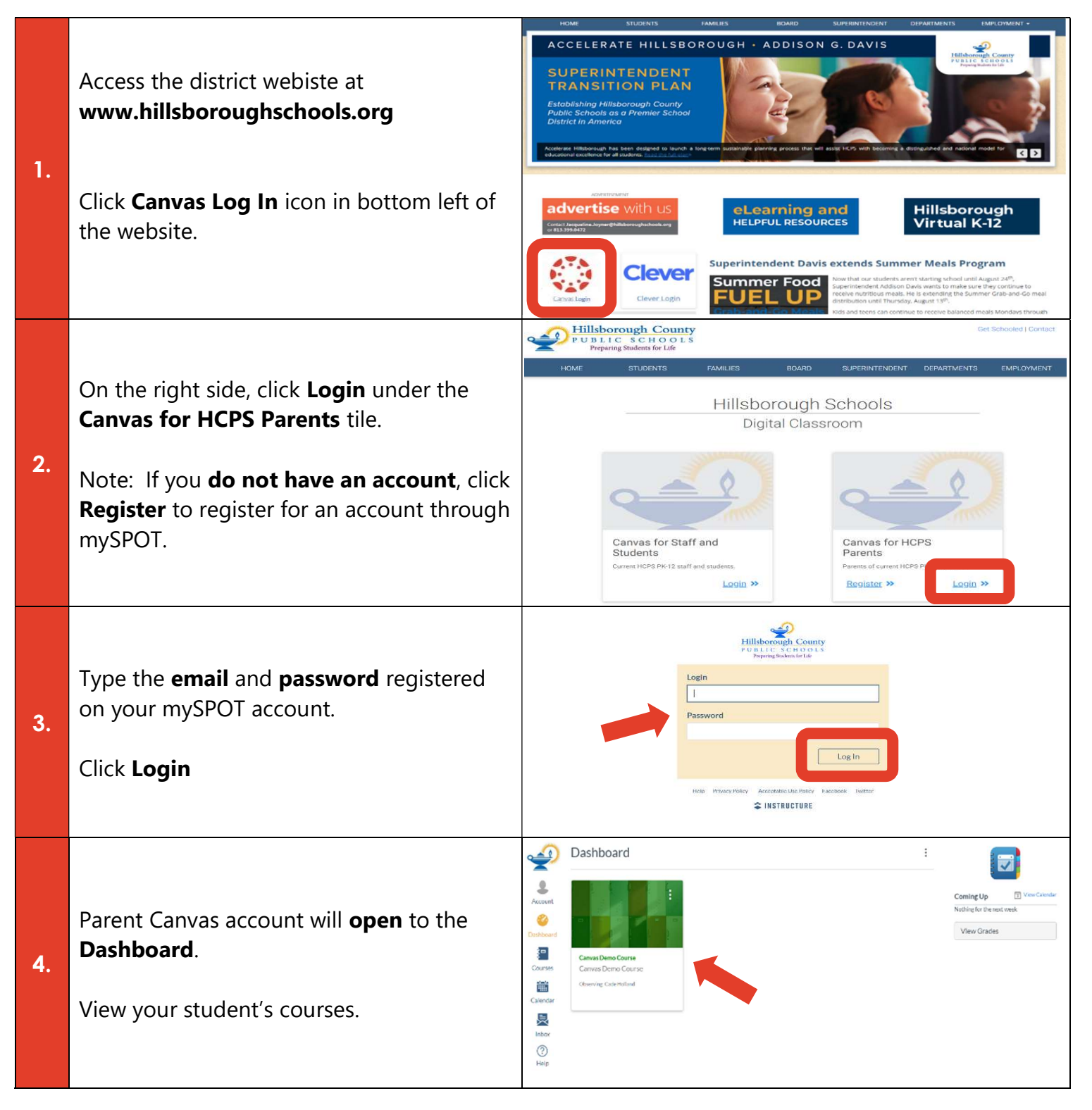